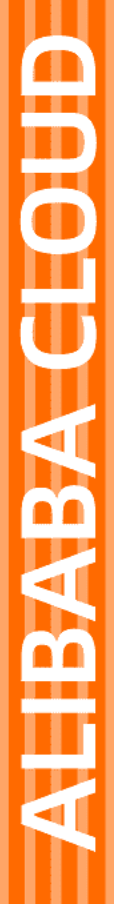

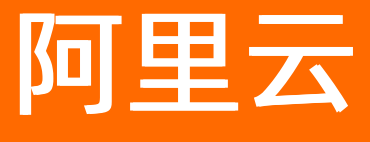

数据湖分析 POLARDB

文档版本: 20201209

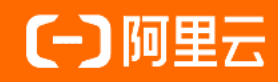

### 法律声明

阿里云提醒您在阅读或使用本文档之前仔细阅读、充分理解本法律声明各条款的内容。 如果您阅读或使用本文档,您的阅读或使用行为将被视为对本声明全部内容的认可。

- 您应当通过阿里云网站或阿里云提供的其他授权通道下载、获取本文档,且仅能用 于自身的合法合规的业务活动。本文档的内容视为阿里云的保密信息,您应当严格 遵守保密义务;未经阿里云事先书面同意,您不得向任何第三方披露本手册内容或 提供给任何第三方使用。
- 未经阿里云事先书面许可,任何单位、公司或个人不得擅自摘抄、翻译、复制本文 档内容的部分或全部,不得以任何方式或途径进行传播和宣传。
- 由于产品版本升级、调整或其他原因,本文档内容有可能变更。阿里云保留在没有 任何通知或者提示下对本文档的内容进行修改的权利,并在阿里云授权通道中不时 发布更新后的用户文档。您应当实时关注用户文档的版本变更并通过阿里云授权渠 道下载、获取最新版的用户文档。
- 4. 本文档仅作为用户使用阿里云产品及服务的参考性指引,阿里云以产品及服务的"现状"、"有缺陷"和"当前功能"的状态提供本文档。阿里云在现有技术的基础上尽最大努力提供相应的介绍及操作指引,但阿里云在此明确声明对本文档内容的准确性、完整性、适用性、可靠性等不作任何明示或暗示的保证。任何单位、公司或个人因为下载、使用或信赖本文档而发生任何差错或经济损失的,阿里云不承担任何法律责任。在任何情况下,阿里云均不对任何间接性、后果性、惩戒性、偶然性、特殊性或刑罚性的损害,包括用户使用或信赖本文档而遭受的利润损失,承担责任(即使阿里云已被告知该等损失的可能性)。
- 5. 阿里云网站上所有内容,包括但不限于著作、产品、图片、档案、资讯、资料、网站架构、网站画面的安排、网页设计,均由阿里云和/或其关联公司依法拥有其知识产权,包括但不限于商标权、专利权、著作权、商业秘密等。非经阿里云和/或其关联公司书面同意,任何人不得擅自使用、修改、复制、公开传播、改变、散布、发行或公开发表阿里云网站、产品程序或内容。此外,未经阿里云事先书面同意,任何人不得为了任何营销、广告、促销或其他目的使用、公布或复制阿里云的名称(包括但不限于单独为或以组合形式包含"阿里云"、"Aliyun"、"万网"等阿里云和/或其关联公司品牌,上述品牌的附属标志及图案或任何类似公司名称、商号、商标、产品或服务名称、域名、图案标示、标志、标识或通过特定描述使第三方能够识别阿里云和/或其关联公司)。
- 6. 如若发现本文档存在任何错误,请与阿里云取得直接联系。

# 通用约定

| 格式          | 说明                                     | 样例                                        |
|-------------|----------------------------------------|-------------------------------------------|
| ⚠ 危险        | 该类警示信息将导致系统重大变更甚至故<br>障,或者导致人身伤害等结果。   | ⚠ 危险 重置操作将丢失用户配置数据。                       |
| ▲ 警告        | 该类警示信息可能会导致系统重大变更甚<br>至故障,或者导致人身伤害等结果。 | 警告<br>重启操作将导致业务中断,恢复业务<br>时间约十分钟。         |
| 〔) 注意       | 用于警示信息、补充说明等,是用户必须<br>了解的内容。           | 大意<br>权重设置为0,该服务器不会再接受新<br>请求。            |
| ⑦ 说明        | 用于补充说明、最佳实践、窍门等,不是<br>用户必须了解的内容。       | ⑦ 说明<br>您也可以通过按Ctrl+A选中全部文件。              |
| >           | 多级菜单递进。                                | 单击设置> 网络> 设置网络类型。                         |
| 粗体          | 表示按键、菜单、页面名称等UI元素。                     | 在 <b>结果确认</b> 页面,单击 <b>确定</b> 。           |
| Courier字体   | 命令或代码。                                 | 执行 cd /d C:/window 命令,进入<br>Windows系统文件夹。 |
| 斜体          | 表示参数、变量。                               | bae log listinstanceid                    |
| [] 或者 [alb] | 表示可选项,至多选择一个。                          | ipconfig [-all -t]                        |
| {} 或者 {a b} | 表示必选项,至多选择一个。                          | switch {act ive st and}                   |

## 目录

| 1.背景信息以及准备工作       | 05 |
|--------------------|----|
| 2.创建POLARDB Schema | 07 |
| 3.创建POLARDB表并读写数据  | 08 |

# 1.背景信息以及准备工作

云数据库POLARDB(POLARDB)是阿里云自研的下一代关系型云数据库,100%兼容MySQL,存储容量最高可达100 TB,性能最高提升至MySQL的6倍。单库最多可扩展到16个节点,适用于企业多样化的数据库应用场景。Data Lake Analytics(DLA)作为云上数据处理的枢纽,您可以在DLA中创建POLARDB Schema(POLARDB映射数据库),然后通过MySQL客户端或者MySQL命令行工具连接DLA,使用标准SQL语句读写POLARDB数据库数据。

### 准备工作

通过DLA读写POLARDB数据前,您需要通过以下操作在POLARDB中准备好测试数据。

1. 创建PolarDB MySQL数据库集群。

↓ 注意

- DLA和POLARDB所属地域必须相同。
- 由于DLA将通过POLARDB的VPC连接POLARDB数据库,建议您创建POLARDB数据库集群时, 网络类型选择VPC。
- 2. 设置集群白名单。
- 3. 连接数据库集群。
- 4. 写入测试数据。

本文示例在POLARDB中创建person表,并写入测试数据:

```
CREATE TABLE person (
id int(11) NOT NULL,
name varchar(1023) NOT NULL,
age int(11) NOT NULL,
PRIMARY KEY (id)
)
insert into person
values (1, 'james', 10),
(2, 'bond', 20),
(3, 'jack', 30),
(4, 'lucy', 40);
```

#### 注意事项

在DLA中创建POLARDB数据库连接前,需要将IP地址段 100.104.0.0/16 加入到POLARDB白名单列表中,详情 请参见设置集群白名单。

由于您的POLARDB实例位于VPC内,默认情况下DLA无法访问该VPC中的资源。为了让DLA访问POLARDB,需 要利用VPC反向访问技术,即在POLARDB白名单中添加 100.104.0.0/16 IP地址段。 ○ 注意 当您在POLARDB白名单中添加了 100.104.0.0/16 ⅠP地址段,即视为您同意我们利用VPC反向 访问技术读写POLARDB数据库数据。

### 2.创建POLARDB Schema

本文介绍如何在DLA中创建POLARDB Schema。

- 1. 登录DLA控制台。
- 2. 单击左侧导航栏的SQL访问点,然后单击登录DMS,在DLA中创建如下表所示的POLARDB Schema。

| CREATE SCHEMA `hello_polardb_vpc_rds` WITH DBPROPERTIES                           |  |  |
|-----------------------------------------------------------------------------------|--|--|
| (                                                                                 |  |  |
| CATALOG = 'mysql',                                                                |  |  |
| LOCATION = 'jdbc:mysql://**********.rds.aliyuncs.com:3306/hello_polardb_vpc_rds', |  |  |
| USER='rds_polardb_username',                                                      |  |  |
| PASSWORD='rds_polardb_password',                                                  |  |  |
| INSTANCE_ID = 'rds_polardb_instance_id',                                          |  |  |
| VPC_ID = 'rds_polardb_vpcid'                                                      |  |  |
| );                                                                                |  |  |

#### 参数说明

| 参数              | 说明                                                      |
|-----------------|---------------------------------------------------------|
| CATALOG='mysql' | POLARDB 100%兼容MySQL,直接以MySQL协议访问<br>POLARDB。            |
| LOCATION        | 由 jdbc:mysql://POLARDB主地址中的私网地址:端口<br>号/POLARDB数据库名 构成。 |
| USER            | 连接POLARDB数据库所使用的用户名。                                    |
| PASSWORD        | 连接POLARDB数据库所使用的用户名对应的密码。                               |
| VPC_ID          | POLARDB实例所属VPC ID。                                      |
| INSTANCE_ID     | POLARDB实例ID                                             |

# 3.创建POLARDB表并读写数据

本文主要介绍如何在DAL中创建POLARDB表并读写数据。

#### 创建POLARDB表

```
1. 登录DLA控制台。
```

2. 单击左侧导航栏的SQL访问点,然后单击登录DMS,创建POLARDB person表:

```
create external table polardb_person (
    id int,
    name varchar(1023),
    age int
)TBLPROPERTIES (
    TABLE_MAPPING = 'person'
)
```

#### 读取POLARDB数据

在DLA中创建好了POLARDB Schema和表后,您就可以通过MySQL客户端或者MySQL命令行工具连接DLA,然 后使用标准SQL语句读写POLARDB数据库数据。

以下示例通过MySQL命令行工具连接DLA,读取POLARDB表数据:

mysql> select \* from polardb\_person; +-----+ |id | name | age | +-----+ | 1|james| 10| | 2|bond | 20| | 3|jack | 30| | 4|lucy | 40| +-----+ 4 rows in set (0.35 sec)

#### 向POLARDB表中写入数据

以下示例通过MySQL命令行工具连接DLA,向POLARDB的person表写入数据:

mysql> insert into polardb\_person values (5, '杨过', 50), (6, '黄蓉', 60); mysql> select \* from polardb\_person; +-----+ | id |name |age | +-----+ | 1|james| 10| | 2|bond | 20| | 3|jack | 30| | 4|lucy | 40| | 5|杨过 | 50| | 6|黄蓉 | 60|